## LivingNER submission step by step

antoniomiresc@gmail.com

## STEP 0/2: Submission structure

You must submit **ONE SINGLE** compressed file with the following structure:

- One subdirectory per subtask in which you are participating.
- In each subdirectory, you must include the results in a TSV file with the format defined in the "Submission format" section.
- The TSV file must have the .tsv file extension and include ALL your predictions.
- If you have more than one system, you can include their predictions and we will evaluate them (**up to 5 prediction runs**). Use separate files for each run, with numbers and a recognizable name. For example, 1-systemDL and 2-systemlookup.
- In addition, in the parent directory, you must add a **README.txt** file with your contact details (team name, affiliation, mail and authors) and a really short explanation of your system.

Example TSV file for subtask 1 LivingNER – Species NER

| filename | mark | label   | off0 | off1 | span          |        |
|----------|------|---------|------|------|---------------|--------|
| doc1     | T1   | SPECIES | 4752 | 4763 | Aspergillus   |        |
| doc1     | T2   | SPECIES | 4670 | 4690 | Campylobacter | jejuni |
| doc1     | Т3   | SPECIES | 7541 | 7553 | baciloscopia  |        |
| doc1     | T4   | HUMAN   | 5001 | 5009 | Paciente      |        |

Example TSV file for subtask 1 LivingNER – Species NER

| filename | mark | label   | off0 | off1 | span                 | NCBITax |
|----------|------|---------|------|------|----------------------|---------|
| doc1     | T1   | SPECIES | 4752 | 4763 | Aspergillus          | 5052    |
| doc1     | T2   | SPECIES | 4670 | 4690 | Campylobacter jejuni | 197     |
| doc1     | Т3   | SPECIES | 7541 | 7553 | baciloscopia         | 2 H     |
| doc1     | T4   | HUMAN   | 5001 | 5010 | Paciente             | 9606    |

Example TSV file for subtask 1 LivingNER – Species NER

| filename | isPet | PetIDs    | isAnimalInjury | AnimalInjuryIDs | isFood | FoodIDs | isNosocomial | NosocomialIDs |
|----------|-------|-----------|----------------|-----------------|--------|---------|--------------|---------------|
| doc1     | Yes   | 9615+1824 | No             | NA              | YES    | 3760    | No           | NA            |
| doc2     | No    | NA        | Yes            | 1758            | No     | NA      | No           | NA            |

See all format info at <a href="https://temu.bsc.es/livingner/submission/">https://temu.bsc.es/livingner/submission/</a>

Example directory structure with the README and valid .tsv files

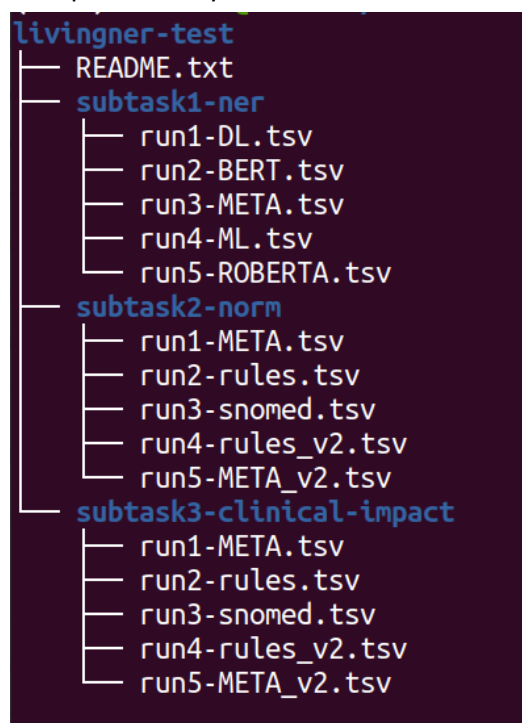

STEP 1/2: Create a ZIP file (you may use other compression protocols such as 7zip)

Important: name your ZIP file with the same team name used in registration and a timestamp.

## \$ zip -r livingner-test-20220531T1754.zip livingner-test-20220531T1754/

| Archive name                 |         |      |  |  |  |  |
|------------------------------|---------|------|--|--|--|--|
| Archive name                 |         |      |  |  |  |  |
| livingner-test-20220531T1754 |         |      |  |  |  |  |
|                              | O harve | . 7- |  |  |  |  |

## STEP 2/2: Upload the ZIP file through FTP

IMPORTANT: You must submit ONE SINGLE ZIP file.

#### FTP details:

- Host: temu.bsc.es
- Username: sammyfiles

- Password: ckj5?-7M3g
- Port: 22
- Location: /uploads/livingner

#### a) Option 1: Command line (Ubuntu)

Write the following command in the terminal: sftp sammyfiles@temu.bsc.es:/uploads/livingner <<< \$'put teamname-timestamp.zip' (base) antonio@torre:~/Desktop\$ sftp sammyfiles@temu.bsc.es:/uploads/livingner <<< \$'put livingner-test-20220531T1754.zip' sammyfiles@temu.bsc.es's password:

If you introduce the password (ckj5?-7M3g), you should see the following output:

| 100% 6950 | 148.1KB/s | 00:00               |
|-----------|-----------|---------------------|
|           | 100% 6950 | 100% 6950 148.1KB/s |

#### You will not see the ZIP file placed in the FTP directory, because we hide it instantaneously.

Congratulations! You have successfully uploaded your ZIP file!

#### b) Option 2: Graphical client (FileZilla)

1. Connect to the FTP (Introduce the credentials and click on QuickConnect).

|                                        |                                                    | FileZilla                                             | • • •     |
|----------------------------------------|----------------------------------------------------|-------------------------------------------------------|-----------|
| File Edit View Transfer Serve          | er Bookmarks Help                                  |                                                       |           |
|                                        | 👔 🔕 🗽 🏂 🗊 🔍 🤋 🧑                                    |                                                       |           |
| Host: temu.bsc.es Usernam              | ne: sammyfiles Password: Port: 22 Quickconnect -   |                                                       |           |
|                                        |                                                    |                                                       |           |
|                                        |                                                    |                                                       |           |
|                                        |                                                    |                                                       |           |
|                                        |                                                    |                                                       |           |
|                                        |                                                    |                                                       |           |
| Local site: /home/antonio/             |                                                    | Remote site:                                          | v         |
| ▼ =)/                                  |                                                    |                                                       |           |
| 📒 bin                                  |                                                    |                                                       |           |
| Filename 🔺                             | Filesize Filetype Last modified                    | Filename A Filesize Filetype Last modified Permission | Owner/Gro |
| <mark>.</mark>                         |                                                    |                                                       |           |
| anydesk                                | Directory 18/03/2016:51<br>Directory 14/07/2018:23 | Not connected to any server                           |           |
| 16 files and 31 directories. Total siz | te: 351,0 KB                                       | Not connected.                                        |           |
| Server/Local file                      | Directio Remote file                               | Size Priority Status                                  |           |
|                                        |                                                    |                                                       |           |
|                                        |                                                    |                                                       |           |
|                                        | Always trust this host add                         | this key to the cache                                 |           |
|                                        | Always crust chis host, add                        | chis key to the cache                                 |           |
|                                        |                                                    |                                                       |           |
|                                        |                                                    | Cancel                                                |           |
|                                        |                                                    |                                                       |           |

2. Move to /uploads/livingner directory

| Remote site: /uploads |          |           |               |            |           |
|-----------------------|----------|-----------|---------------|------------|-----------|
| ✓ □ /<br>▶ □ uploads  |          |           |               |            |           |
| Filename 🔨            | Filesize | Filetype  | Last modified | Permission | Owner/Gro |
| 📒 codiesp             |          | Directory | 23/07/20 09   | drwxr-xr-x | 1006 1006 |
| 📙 farrokh_new         |          | Directory | 16/11/21 15   | drwxr-xr-x | 1006 1006 |
| 🔲 livingner           |          | Directory | 31/05/22 17   | drwxr-xr-x | 1006 1006 |
| 📒 meddoprof           |          | Directory | 14/06/21 14   | drwxr-xr-x | 1006 1006 |

3. Copy the ZIP file into the FTP folder. You can grab and drop your ZIP file with the mouse.

# You will not see the ZIP file placed in the FTP directory, because we hide it instantaneously, but you will see in the log two lines such as

Status:Starting upload of /home/antonio/Desktop/livingner-test-20220531T1754.zipStatus:File transfer successful, transferred 868 B in 1 second

| Host:                                    | sftp://temu.bsc.es                                                                                                    | Username:                          | sammyfile    | Password:      | ••••• | Port: | Quickconnect |  |
|------------------------------------------|----------------------------------------------------------------------------------------------------|------------------------------------|--------------|----------------|-------|-------|--------------|--|
| Status:<br>Status:<br>Status:<br>Status: | Listing directory listing connections                                                                                                    | ctory /uploads<br>sting of "/uploa | ads" success | יא<br>ful      |       |       |              |  |
| Status:<br>Status:<br>Status:            | atus:<br>atus:<br>Connected to bscdspace.bsc.es<br>atus:<br>Starting upload of /home/antonio/Desktop/livingner-test-20220531T1754.zip<br>atus:<br>Retrieving directory listing of "/uploads/livingner" |                                    |              |                |       |       |              |  |
| Status:<br>Status:                       | File transfe                                                                                                    | r successful, tr                   | ansferred 7, | 0 KB in 1 seco | nd    |       |              |  |

Congratulations! You have successfully uploaded your compressed file!

Please, if you have doubts, write us at antoniomiresc@gmail.com